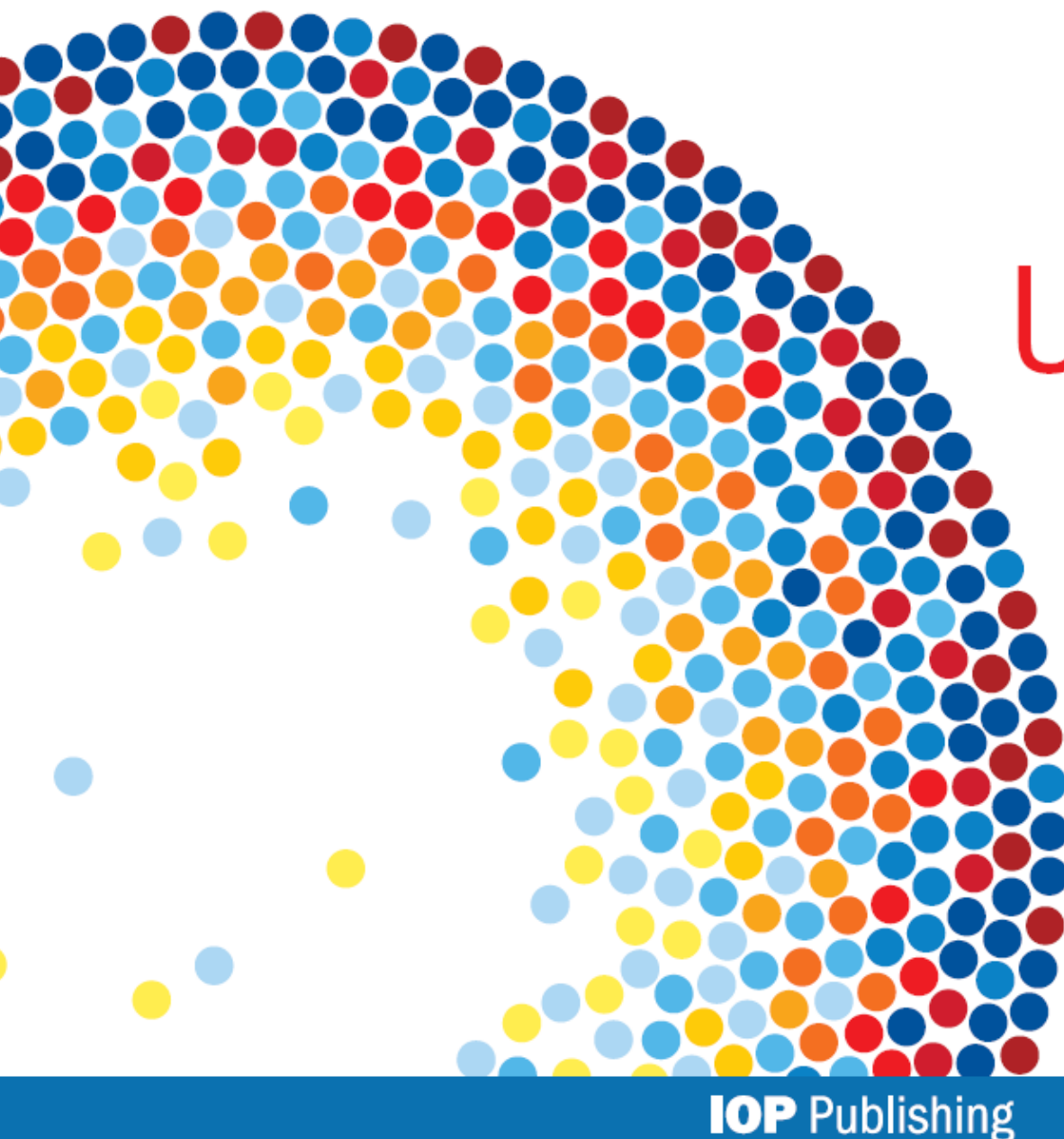

# **IOP**science

# User guide

iopscience.org

Last updated: Jan. 2013

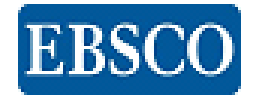

- 주제분야 : 천문 및 천문물리학, 생물과학, 화학, 전산과학, 교육, 공학, 재료학, 수학, 계측, 의과학, 나노기술, 물리학
- ▶ 원문정보 제공년도 : 1874년 ~ Current (저널마다 다름)
- ➢ 서비스제공주소 : http://iopscience.iop.org/
- ▶ 400,000 이상의 저널 아티클 & 500,000 이상의 pre-print 아티클 제공
  - ① IOPscience 에 수록되어 있는 peer-review 된 컨텐츠
  - ② 코넬 대학의 arXiv.org 를 기반으로 한 eprintweb.org 에 수록된 pre-print
  - ③ IOP 커뮤니티 웹사이트에 수록된 사설과 뉴스

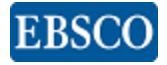

### Home

| IOPSCIENCE Journals - Login -                                                                                                    | A                                                                                                    |                                                                                                    | Search Advanced search                                                                                                    |
|----------------------------------------------------------------------------------------------------|----------------------------------------------------------------------------------------------------|----------------------------------------------------------------------------------------------------|----------------------------------------------------------------------------------------------------|
| <ul> <li>Welcome to IOPscience</li> <li>DPscience is a platform for IOP-hosted journal content. It incorporates some of the most innovative technologies to enhance your user experience.</li> <li>Find out more</li> <li>Download a user guide</li> <li>Take an online tour</li> <li>Don't forget to create an account to customize IOPscience and to set up e-mail alerts.</li> </ul> | Journal of Physic<br>Molecular and Or                                                                                                    | cs B: Atomic,<br>ptical Physics<br>A new method developed by<br>a group of researchers from<br>the USA and Canada, could<br>potentially cool trapped<br>Find article<br>Acta Phys. Sin. (Overseas Edn) (1992<br>Volume Issue (option<br>View by subject<br>All Subjects<br>More search options | View by subject<br>All Subjects<br>All Dates<br>Cearco<br>- 1999)<br>(Marcel or page<br>(Marcel All Dates)<br>(Marcel or page)<br>(Marcel All Dates)<br>(Marcel or page)<br>(Marcel All Dates)<br>(Marcel or page)<br>(Marcel or page |
| Latest articles       Most read       Most cited       Latest            • Two-color Raman spectroscopy for the simultaneous status of human skin         w Werncke et al 2011 Laser Phys. Lett. 8 895          • Tag this             • Comparative study on enhancement of self-Q-switch and crystal         J Dong et al 2011 Laser Phys. Lett. 8 845         • Tag this article     | 1       2       3       4       5       6       7       8         st news       D         s detection of chemoth         article         ned Cr,Yb:YAG lasers l         cle | A : Search<br>모든 페이지 상단에 고정되어<br>B : 클릭하면 검색 창이 Article<br>C : User Guide 를 다운로드 받<br>(한국어 Online Tour 동영상<br>D. : Popular articles<br>* Latest articles : IOPScien                                                                                                    | 서 있어 빠르고 간편하게 검색 가능<br>별로 검색 가능한 창으로 변경<br>거나 Online Tour 동영상 확인 가능<br>상 지원)<br>nce 상의 최신 Article List 제공                                                                                                    |
| Institute of Physics                                                                                                    |                                                                                                    | * Most read : 지난 30<br>* Most cited : 지난 2년<br>* Latest news : IOP 출핀<br>과학 관련                                                                                                    | 을한 많이 다운도드된 Article List 제공<br>간 많이 인용된 Article 제공<br>산사의 다른 웹페이지에서 제공되는<br>련된 최신 동향 뉴스제공                                                                                                    |

#### User Guide

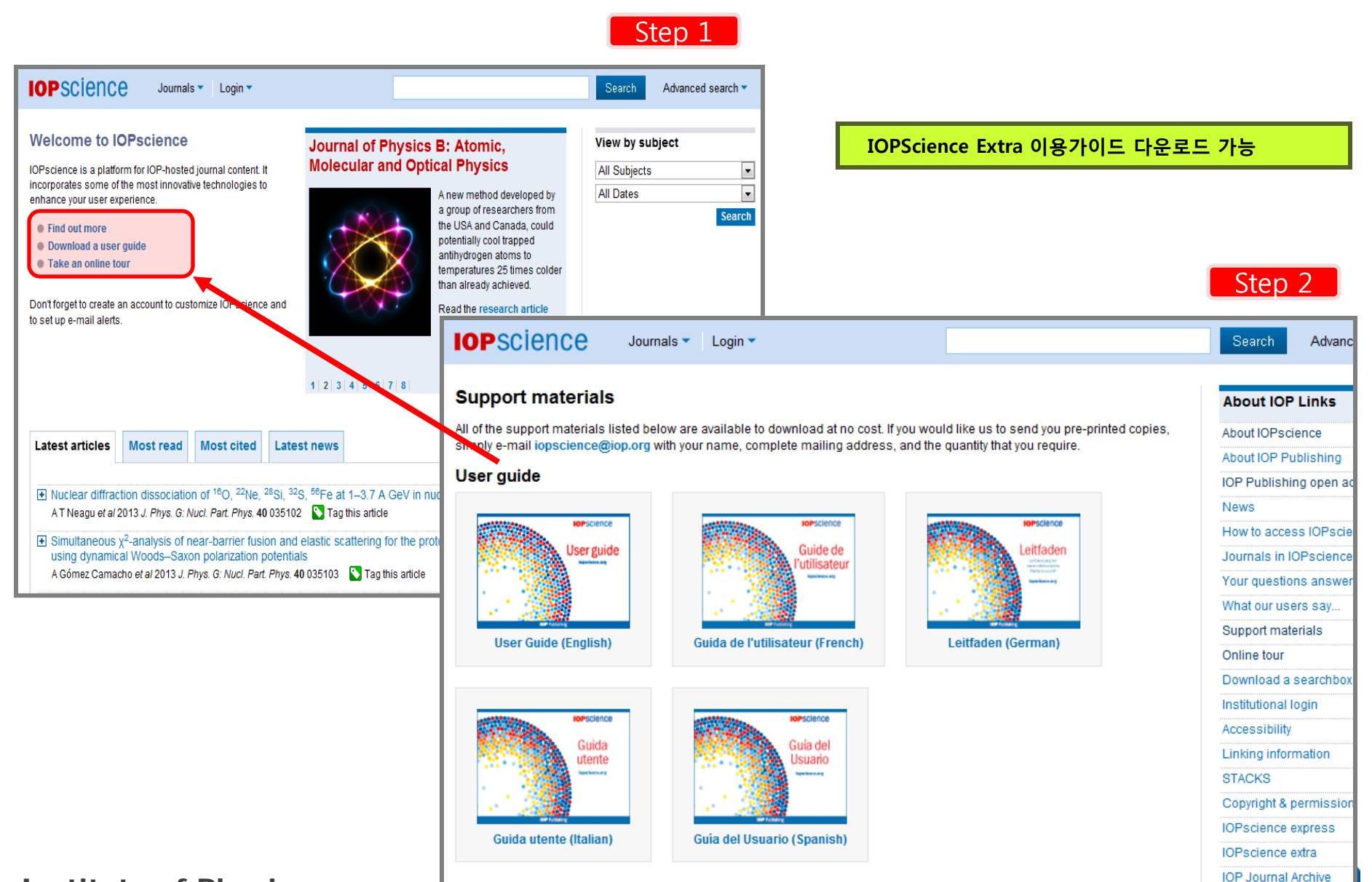

EBSU

#### Online Tour

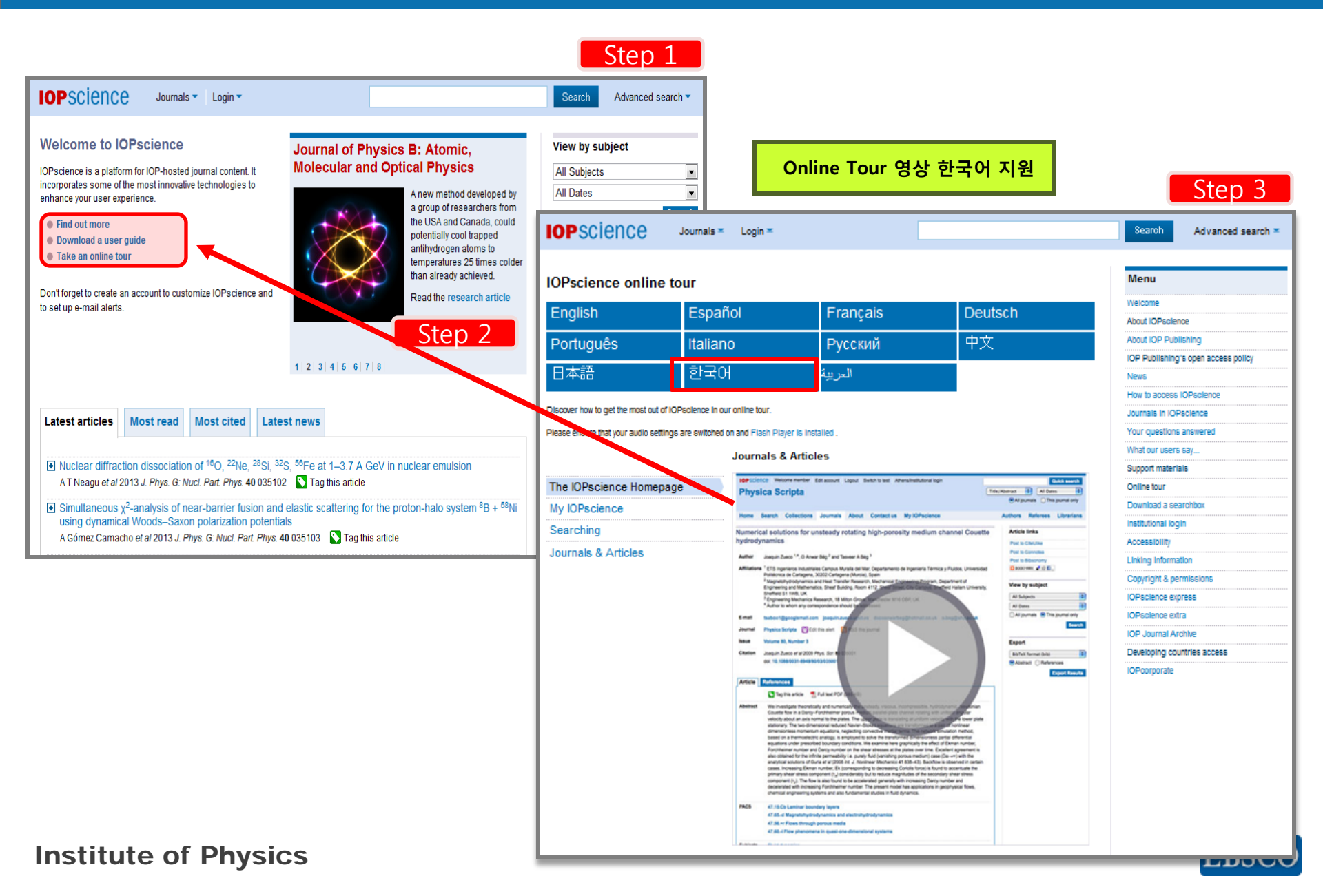

#### Search Home

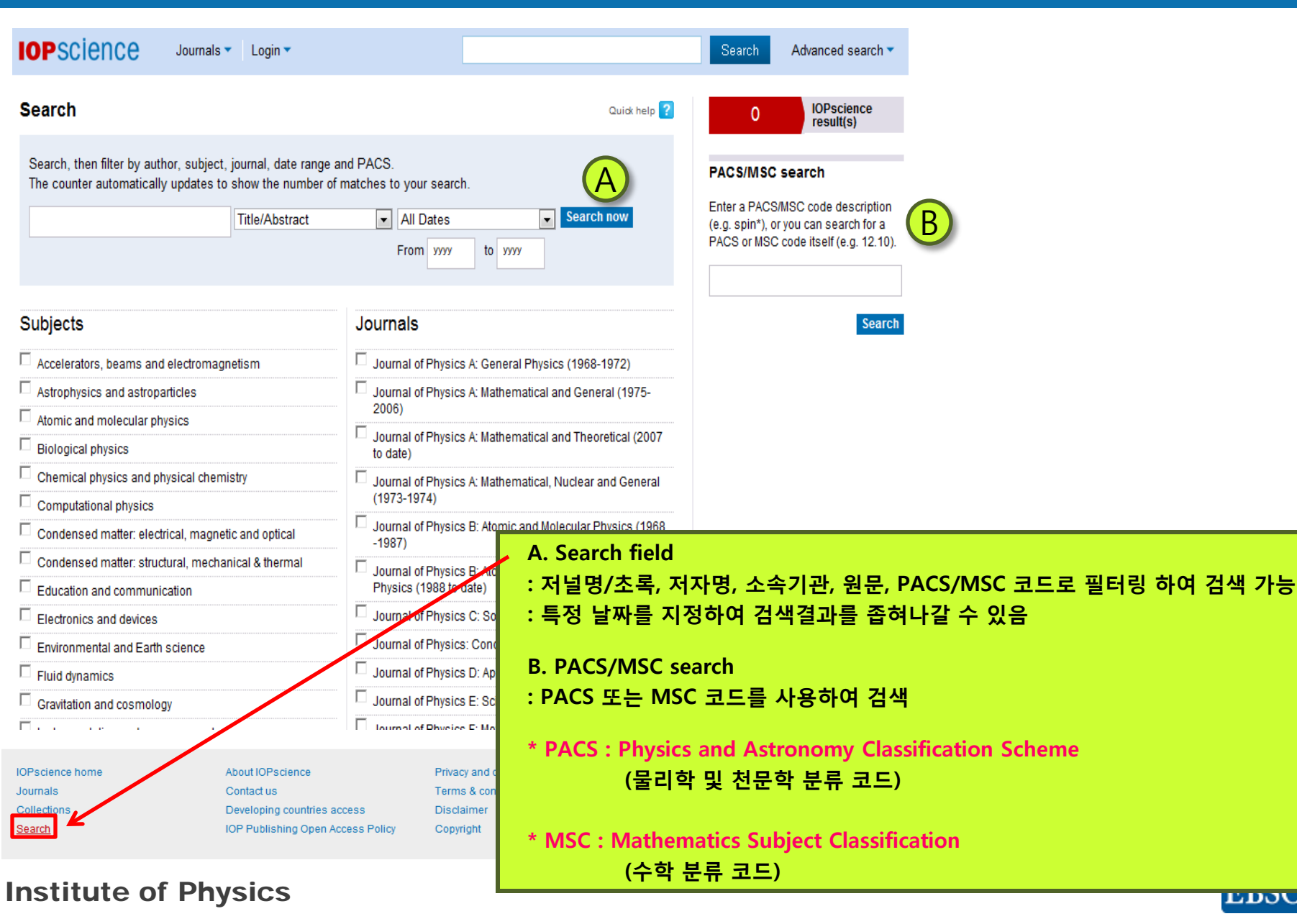

## Search Result\_(1)

| Search Results                                                                                | A                                                                        |                          |                        |                          |                                               |                                                         |                               | _                             |              |               |
|-----------------------------------------------------------------------------------------------|--------------------------------------------------------------------------|--------------------------|------------------------|--------------------------|-----------------------------------------------|---------------------------------------------------------|-------------------------------|-------------------------------|--------------|---------------|
| Your search (1838)                                                                            | Full text (1838)                                                         | e-prints (0)             | News and ana           | I <b>ysis</b> (0)        | ProQuest (130409)                             | Physics W                                               | orld Archiv                   | <b>/e</b> (0)                 |              |               |
| (Journal: Reports on Pro                                                                      | ogress in Physics)                                                       |                          |                        |                          | E 🖁                                           | RSS this search<br>Save this search<br>Add to my alerts | 1838                          | B IOPsci<br>Result            | (s)          | 3)            |
| PACS 68                                                                                       | 8.35.B (38)                                                              |                          | E 87.15.B (36          | )                        |                                               | 75.60.Ej (33)                                           |                               |                               |              |               |
| 🗈 Dates 🗌 20                                                                                  | 013 (8)                                                                  |                          | <b>2012 (</b> 67)      |                          |                                               | 2011 (54)                                               |                               |                               |              |               |
| 🛨 Subjects 🗖 Co<br>ar                                                                         | ondensed matter: elec<br>nd optical (363)                                | trical, magnetic         | Condensed<br>& thermal | matter: st<br>263)       | tructural, mechanical 🗖                       | Particle phys                                           | sics and field t              | heory (258)                   |              |               |
| 🖃 Journals 🛛 🗖 Re                                                                             | eports on Progress in                                                    | Physics (1838)           |                        |                          |                                               |                                                         |                               |                               |              |               |
| Full text search within re:                                                                   | sults:                                                                   |                          |                        | 1) IC<br>2) 코<br>3) IC   | DPscience 에 주복<br>넬 대학의 arXiv.o<br>DP 커뮤니티 웹사 | 되어 있는<br>rg 를 기반.<br>이트에 수록                             | peer-revi<br>으로 한 e<br>록된 사설고 | ew 된 컨텐<br>printweb.o<br>h 뉴스 | !스<br>rg 에 수 | ·록된 pre-print |
| Optical trapping and<br>Richard W Bowman ar                                                   | ed by: Online Date                                                       |                          | 025404                 | B. Sea<br>: 필터           | arch results<br>링에 따라 검색건:                    | 수가 계속 입                                                 | 업데이트 5                        | 티면서 보여                        | 짐            |               |
| View extract     The role of dynamic                                                          | measurements in c                                                        | orrelating struc         | ture with opto         | C. Filt<br>: 검색<br>: + 를 | er results<br>결과를 PACS, 발형<br>클릭하면 숨겨진        | 뱅년도, 주저<br>범주를 볼                                        | ll, 저널명,<br>수 있음              | 저자명으로                         | 필터링          | 하여 좁힐 수 있음    |
| fullerene bulk-heter<br>Andrew J Pearson, Tad<br>2013 <i>Rep. Prog. Phys.</i><br>View extract | ojunction solar cells<br>o Wang and David G Lid<br>76 022501 doi:10.1084 | izey<br>8/0034-4885/76/2 | /022501                | D. Sea<br>: 결과           | arch within resul<br>내 재 검색 가능                | ts                                                      |                               |                               |              |               |
| titute of P                                                                                   | hysics                                                                   |                          |                        | E. Sav<br>: 검색           | ve your search re<br>결과를 저장하거!                | sults<br>_} RSS feed                                    | d 또는 e-ı                      | mail alert f                  | 을 설정혈        | 할 수 있음        |

### Search Result\_(2)

| 8  | Image: A state of the state of the state |                            | 1    |
|----|----------------------------------------------------------------------------------------------------|----------------------------|------|
|    | IOPSCIENCE iopscience.iop.org                                                                                                    | Advanced search 🔻          |      |
| 69 | Home Search Collections Journals About Contact us My IOPscience                                                                                                    |                            |      |
|    | Optical trapping and binding A. Export results : 원하는 아티클을 다양한 포멧.<br>B. Tag this article : 해단 아티클을 투적 카위도를                                                                                                    | 으로 추출 가능                   |      |
|    | This article has been downloaded from IOPscience. Please sc<br>2013 Rep. Prog. Phys. 76 026401<br>(http://iopscience.iop.org/0034-4885/76/2/026401)<br>View the table of contents for this issue, or go to the journal ho                                                                                                    | 색페이지, 저널리스트<br>클로 이동할 수 있음 | 화면으로 |
|    | Authors E G Richardson (11)     A Hunter (9)     P E Hodgson (8)                                                                                                    |                            |      |
|    | Full text search within results:                                                                                                    | Filter Now                 |      |
| A  | Export results Ordered by: Online Date  Go                                                                                                    | 1 of 184 ►                 |      |
|    | <ul> <li>□ Optical trapping and binding<br/>Richard W Bowman and Miles J Padgett<br/>2013 Rep. Prog. Phys. 76 026401 doi:10.1088/0034-4885/76/2/026401</li> <li>☑ View extract</li> <li>☑ Enhanced article</li> </ul>                                                                                                    | D6 MB)<br>HTML             |      |
|    | □       The role of dynamic measurements in correlating structure with optoelectronic properties in polymer :       S Tag this article         fullerene bulk-heterojunction solar cells       Andrew J Pearson, Tao Wang and David G Lidzey       S Full text PDF (1.8         2013 Rep. Prog. Phys. 76 022501 doi:10.1088/0034-4885/76/2/022501       Image: Enhanced article         Image: View extract       Image: Enhanced article                                                                                                    | 30 MB)<br>HTML             |      |

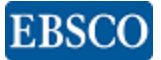

#### Search Result\_(3)

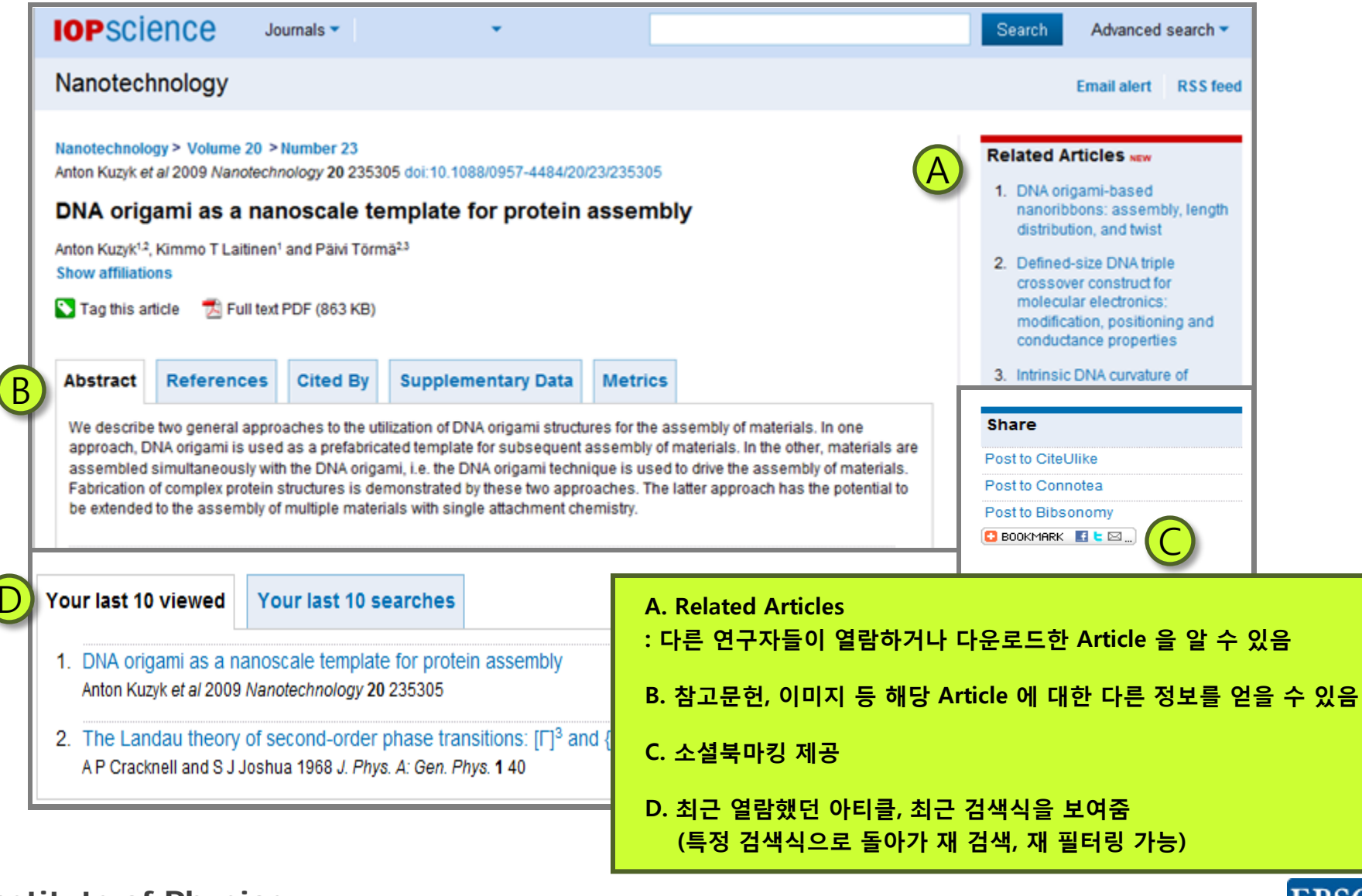

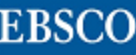

### Collections

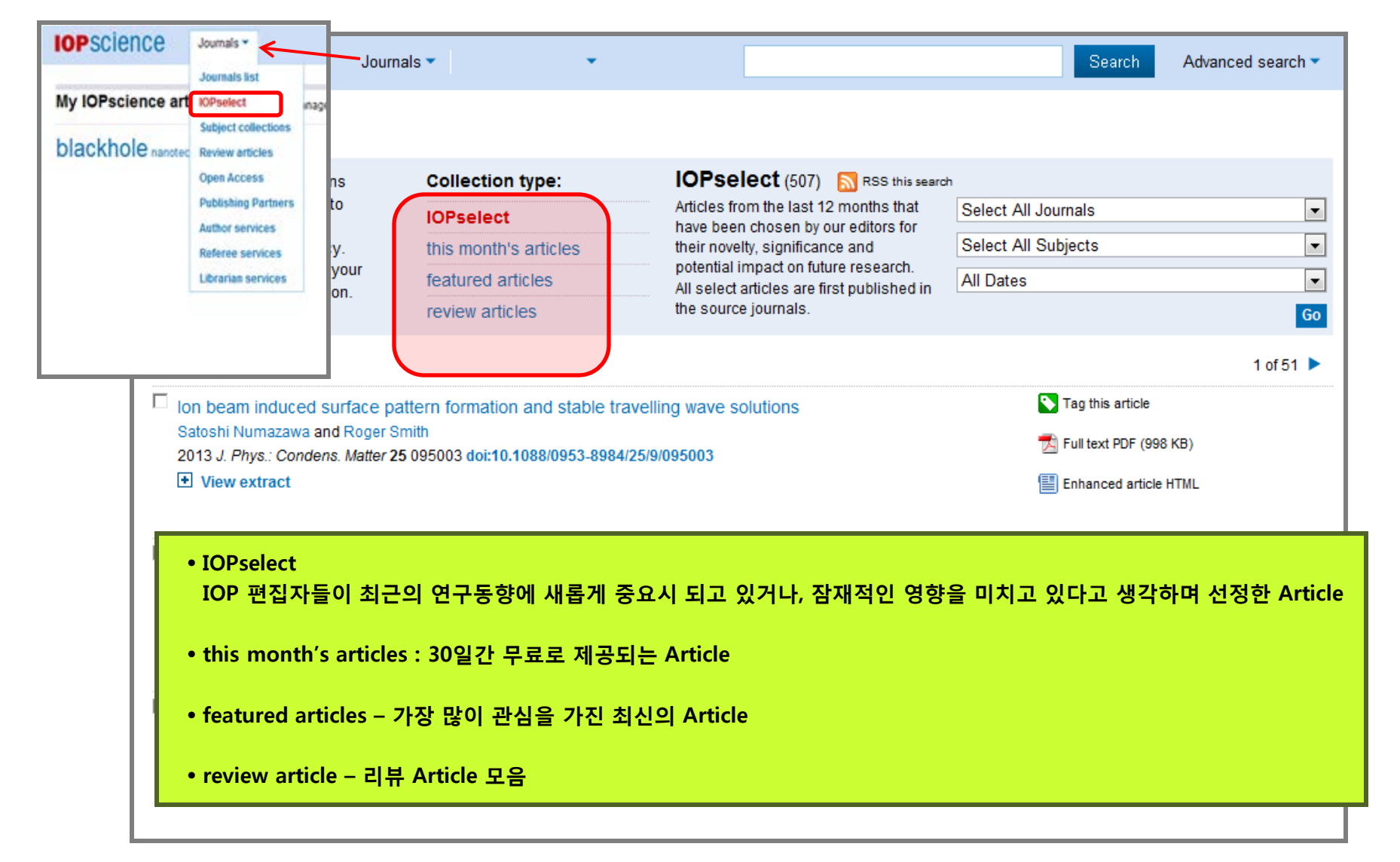

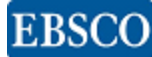

#### Journals Home

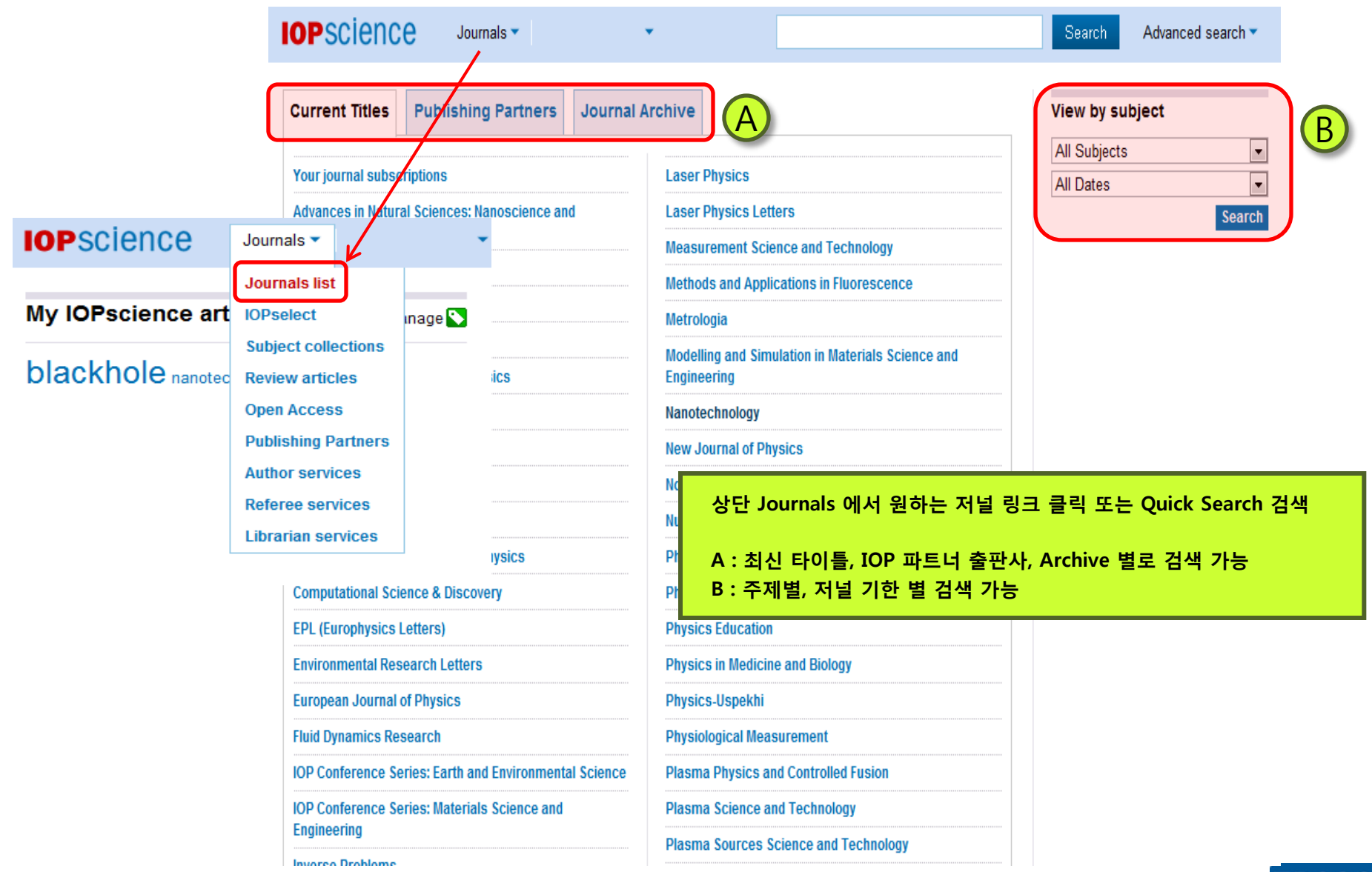

#### Journals

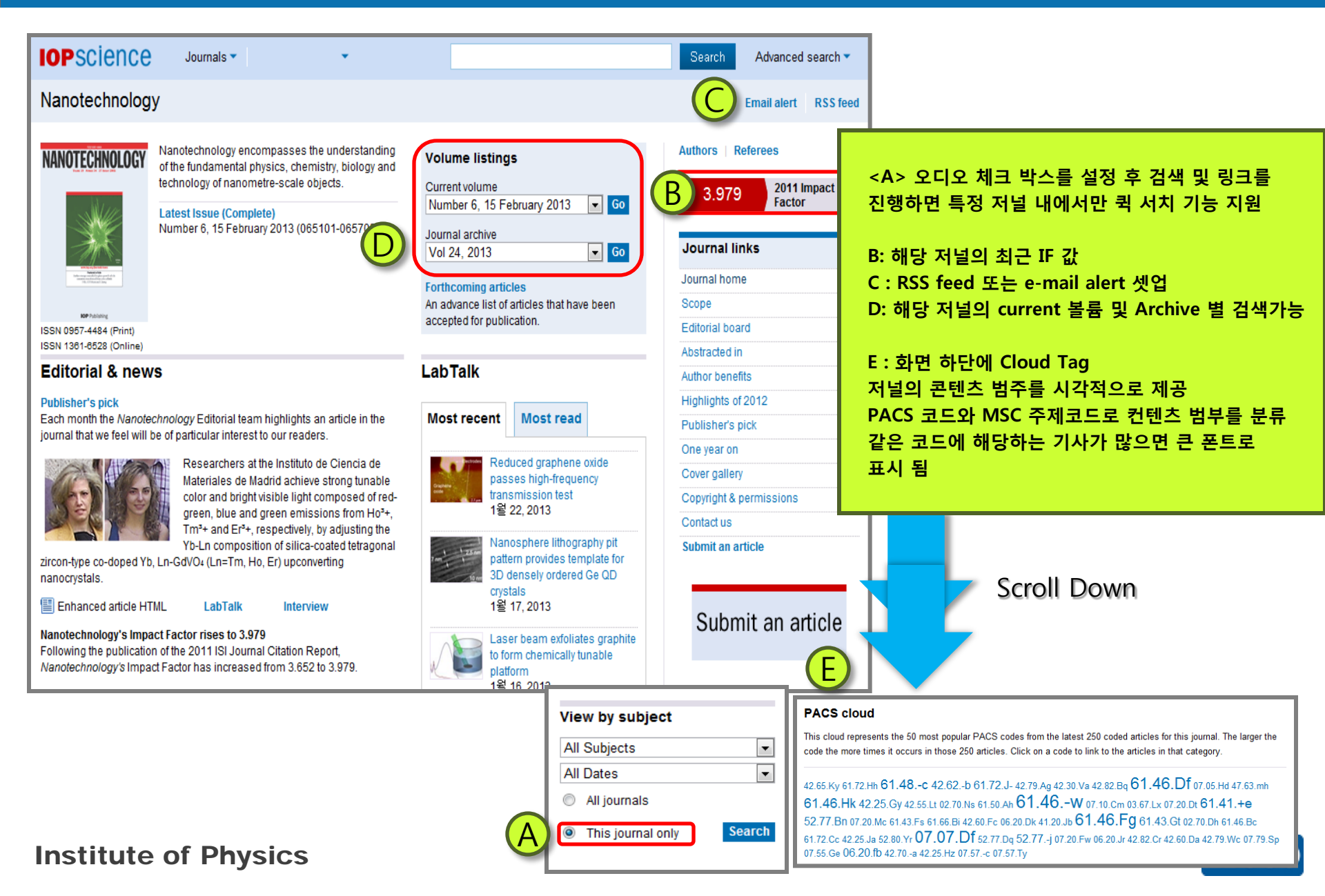

### Article Evolution / IOPScience Extra (1)

# $\operatorname{articleevolution}^{\mathbb{Z}} 8$

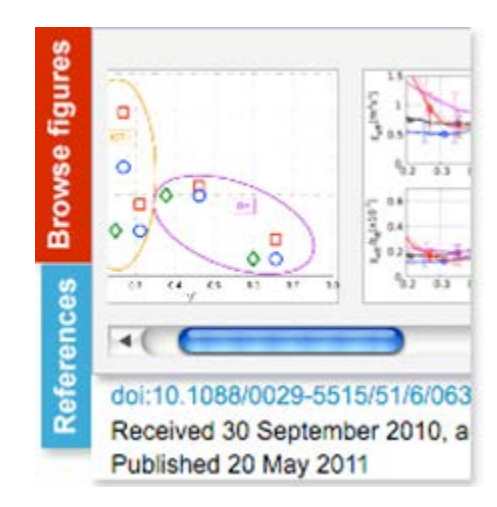

1. Figure Browser

Article 상의 모든 이미지들을 움직이면서 브라우징을 가능하게 함

| Contents                                                            |   |  |
|---------------------------------------------------------------------|---|--|
| Abstract                                                            |   |  |
| 1. Introduction                                                     |   |  |
| 2. Filament formation process<br>(electroforming and set switching) | + |  |
| 3. Filament rupture process (reset switching)                       | ÷ |  |
| 4. Concluding remarks and<br>outlook                                |   |  |
| Related review articles                                             | ÷ |  |
| Journal links                                                       | + |  |

2. Article Navigator

현재 보고 있는 저널과 관련된 다른 Article 및 논문에 관심 있는 다른 사용자들이 읽은 논문 확인 가능

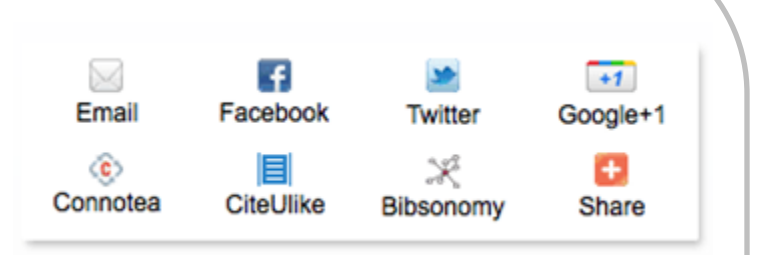

#### 3. Share Links

소셜네트워크에 Article 공유 및 웹 책갈피로 공유 가능

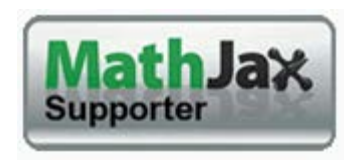

4. Figure Browser

Article 상에 있는 수학기호가 Screen 출력 시 읽기 편하도록 Browsing 제공

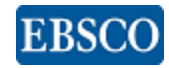

### Article Evolution / of IOPScience Extra (2)

# articleevolution<sup>®</sup>8

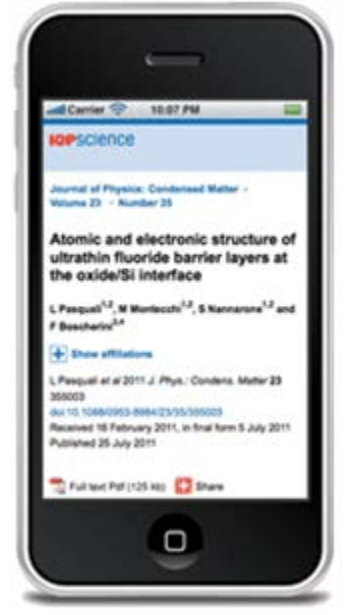

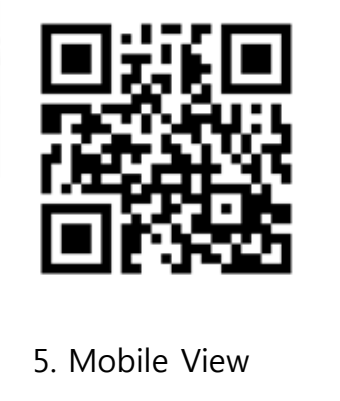

데스크 탑을 통해 보는 것과 동일하게 모바일을 통해서도 Article View 가능

상단의 QR 코드를 스캔을 통해 자동으로 Article View 로 이동

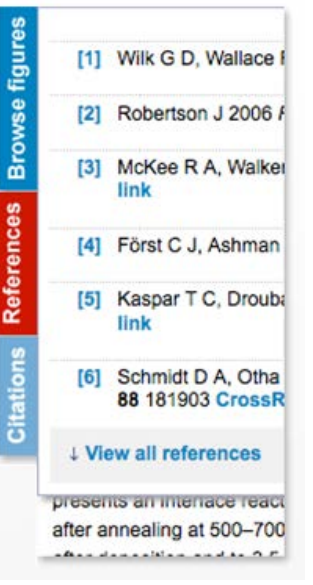

6. References and Citations

Article 상의 왼쪽에 보여지는 References 탭을 통하여 Reference 자료와 Citations 로 Access 가능

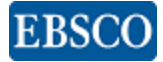

### Article Evolution / of IOPScience Extra (3)

# $\operatorname{articleevolution}^{\mathbb{Z}} 8$

| BibTeX format (bib)                                                   | Export references |
|-----------------------------------------------------------------------|-------------------|
| BibTeX format (bib)<br>RIS format (RIS)                               |                   |
| Comma separated (CSV)                                                 |                   |
| Endnote format (TXT)<br>Text format (TXT)<br>RefWorks (Direct Export) |                   |

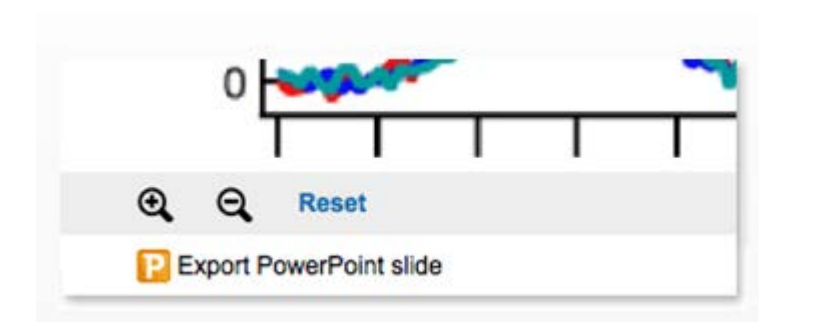

7. Improved export options

Content 추출이 쉽고 간단해 짐으로써 나중에 content 다시 찾는데 더욱 편리함 8. Image tools — zoom and export for PowerPoint

이미지 줌인 줌아웃 기능이 가능하며, 발표자들을 위한 Powerpoint 슬라이드로 추출도 가능함

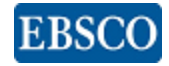

### My IOPScience

| IOPscience                                                          | Journals 🔻                                              | •                                           |                                                 | Search            | Advanced search 🔻  |
|---------------------------------------------------------------------|---------------------------------------------------------|---------------------------------------------|-------------------------------------------------|-------------------|--------------------|
| My IOPscience                                                       |                                                         |                                             |                                                 |                   |                    |
| Introducing the quick and e<br>settings in this section to c        | asy way to personalise yo<br>ontrol what you see and th | ur IOPscience. Use the<br>e way you see it. | My IOPscience article                           | tags              | manage 📡           |
| Tagged Articles                                                     | Ny Searches My A                                        | lerts Downloads                             | Order History                                   |                   |                    |
| All your tagged articles<br>Click on any tag to view                | are listed below.<br>all the articles you have la       | belled with that tag, or rem                | ove any articles you no longer want to keep tag | ged.              |                    |
| A survey on locking of<br>Date last tagged: 20/10/2                 | f bipartite correlations<br>009 03:30:49                |                                             | A. 태깅했던 Article List 제                          | 공                 |                    |
| Black-hole quasinorm<br>Date last tagged: 18/12/2                   | al modes and scalar gl<br>009 01:49:09                  | ueballs in a finite-tempe                   | B. 저장했던 검색 식, e-mai                             | l alerts list, 다운 | 로드했던 Article       |
| Size effects in the stru<br>scattering<br>Date last tagged: 19/10/2 | octural phase transition                                | of VO <sub>2</sub> nanoparticles s          | studied by surface-enhanced Raman               | Tags: nanotechnol | ogy <u>ଲ</u> Clear |
| Your last 10 viewed                                                 | Your last 10 sear                                       | ches                                        |                                                 |                   |                    |

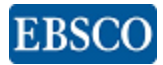

### App – IOPscience express

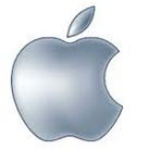

사용가능 기기 : iPhone, iPod touch , iPad

#### 관련 정보 : http://iopscience.iop.org/page/express

| 특징       | 세부사항                                                                                                    |
|----------|----------------------------------------------------------------------------------------------------|
| Browse   | IOPScience 어플을 통해 최근에 출판된 IOP 출판사 article 을 특정 저널 또는 주제별로 선택하여 보기 가능                                                                               |
| Search   | 최근 2년 내에 출판된 IOP 출판사 컨텐츠 검색 가능.<br>키워드로 검색 가능. 이전에 검색했던 항목들은 다음 검색 시 빠른 전환되도록 저장됨.                                                                 |
| Explore  | 저자 또는 저널명으로 article 이 리스트되어 있음.<br>나열된 Article List 에서 해당 article 을 클릭 시 Full citation 과 초록 자료, full text 를 PDF 포맷으로 확인 가능                         |
| Download | 매월 20건의 article 은 어플 에서 다운로드 가능<br>허용되는 20건 article 다운로드 중 이용자가 실제 다운로드 받은 건수 확인 가능<br>재 설치 또는 어플리케이션 업데이트 시 다운로드 된 Article 을 잃어버릴 수 있음            |
| E-mail   | 특정 관심 있는 article의 세부사항을 본인 또는 주변인에게 이메일로 보낸 후 데스크탑 컴퓨터에서 확인 가능<br>이메일을 통해 초록이 나온 화면 링크를 전달 할 수 있으며, IP 인증이 된 IOP 구독기관에서 링크를 열면 full-text Access 가능 |

IOPScience 어플은 최근 2년동안 출판된 IOP 의 40 여종의 저널들의 article 보기 또는 다운로드를 지원함으로 2010년 PROSE 어워드를 시상했습니다.

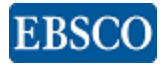

# Thank you! www.ebsco.co.kr TEL: 02-598-2571

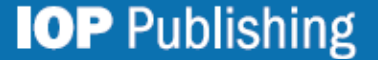